# ÁTTÜNÉSEK, ANIMÁCIÓK, DIAVETÍTÉS

### Melyek a legtöbbször használt áttünések? Hogyan időzíthetjük a váltásokat?

| FÁJL  | KEZDŐLAP | BESZÚRÁS | TERVEZÉS | ÁTTŰNÉSEK | ANIMÁCIÓ           | C DIAVE               | rítés vé | LEMÉNYEZÉS    | NÉZET   |             |                                                            | Bej                                                         |
|-------|----------|----------|----------|-----------|--------------------|-----------------------|----------|---------------|---------|-------------|------------------------------------------------------------|-------------------------------------------------------------|
| Minta | Nincs    | Vágás    | Előtűnés | Tolás     | <b>E</b><br>Törlés | <b>€ €</b><br>Hasadás | Felfedés | Változó sávok | Alakzat | Lapozás vis | Hang: [Nincs hang] ▼     Időtartam: 02,00      Mindegyikre | Továbbítás<br>✓ Kattintásra<br>✓ Ennyi idő után: 00:03,84 ↓ |
| Minta |          |          |          |           | Áttűn              | és ebbe a diá         | ba       |               |         |             | h                                                          | dőzítés                                                     |
|       |          |          |          |           |                    |                       |          |               |         |             |                                                            |                                                             |

A diaáttűnések olyan animációszerű effektusok, amelyek az ÁTTÜNÉSEK menüpontban láthatók, amikor az egyik diáról a következőre vált. Megadhatja az egyes diaáttűnési effektusok sebességét, és hangelemeket is hozzáadhatunk.

A PowerPoint számos különféle diaáttűnési típust tartalmaz, többek között a következőket:

Dinamikus

- Vágás
- Előtűnés
- Tolás
- Törlés Szolid
- Hasadás
  Függönyök
  Izgalmas
- Csillogás
- Galéria
- Kocka
- stb.

Minden áttünésnek külön beállítási lehetőségei vannak:

- irány,
- sebesség,
- továbbítás,
- stb.

# ■ Hang: [Nincs hang] Továbbítás © Időtartam: 03,90 ¢ ✓ Kattintásra Deállításai • Mindegyikre ✓ Ennyi idő után: 00:03,84 ¢ Időzítés Időzítés Időzítés

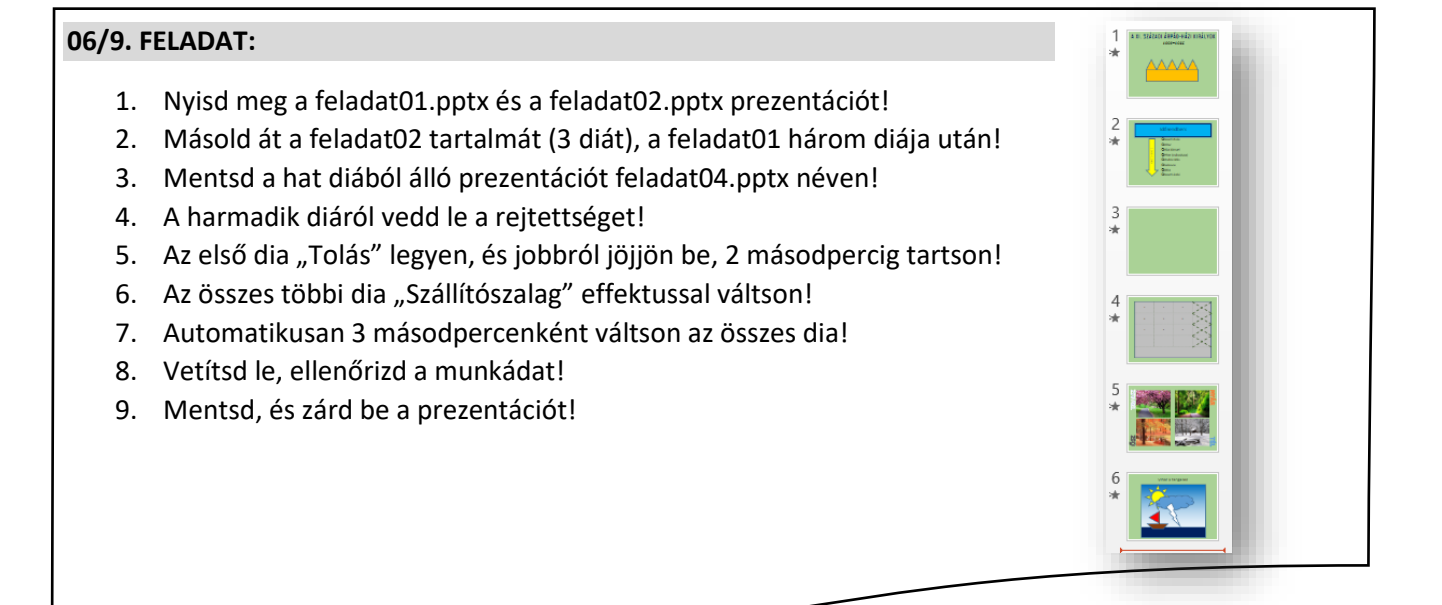

### Mik azok az animációk? Milyen animációkat használunk? Milyen beállítási lehetőségek vannak?

| FÁJL         | KEZDŐLAP     | BESZÚRÁS   | TERVEZÉS      | ÁTTŰNÉSEK | ANIMÁCIÓK   | DIAVETÍ | tés vé       | LEMÉNYEZÉS I              | NÉZET 1                | TERVEZÉS ELRENDEZÉS   |              |        |                                         |
|--------------|--------------|------------|---------------|-----------|-------------|---------|--------------|---------------------------|------------------------|-----------------------|--------------|--------|-----------------------------------------|
|              |              | 14/        |               |           |             |         |              | · •                       | - 🕁                    | 👌 Animáció munkaablak | Indítás:     | ~      | Animáció átrendezése                    |
|              | $\mathbf{X}$ | 205        |               | *         | TAX .       | X       | $\mathbf{X}$ |                           |                        | 🚪 Eseményindító -     | Időtartam:   | ÷      | <ul> <li>Áthelyezés korábbra</li> </ul> |
| iviinta<br>• | Nincs        | Megjelenés | Elhalványulás | Beúszás   | Belebegés I | Hasadás | Törlés       | Effektus<br>beállításai √ | Animacio<br>hozzáadása | 🗸 📩 Animáció másolása | Késleltetés: | ÷      | <ul> <li>Áthelyezés későbbre</li> </ul> |
| Minta        |              |            |               | Animáció  | ó           |         |              | 5                         |                        | Speciális animáció    |              | Időzít | és                                      |
|              |              |            |               |           |             |         |              |                           |                        |                       |              |        |                                         |

Ha szeretnénk még hangsúlyosabbá tenni mondanivalónkat, készíthetünk egyéni animációs effektusokat, amelyeket aztán lejátszhatunk a bemutató során. A PowerPointban az animációs effektusok és az áttűnések mást jelentenek. Az áttűnés azt határozza meg, hogy a program hogyan vált egyik diáról a másikra. Az animációk pedig a diákon lévő objektumokra tett effektusokat jelenti.

### <u>Lépések, és lehetőségek:</u>

- 1. Jelöljük ki a dián az animálni kívánt objektumot!
- 2. Válasszuk ki az animációk közül kívánt effektust!
  - a. Megjelenés (pl.: Beúszás, Hasadás, Elhalványulás, ...stb.)
  - b. Kiemelés (pl.: Forgás, Lüktetés, Megnövesztés, ...stb.)
  - c. Eltűnés (pl.: Elhalványulás, Kiúszás, Óra, ...stb.)
  - d. További mozgásvonalak (számtalan egyéni lehetőség)
- 3. Majd az Effektus beállításai ikonnál állítsuk be a beúszás irányát!
- 4. Aztán az Indítás ikonnál döntsük el, hogy
  - a. Kattintásra
  - b. Együtt az előzővel (egyben)
  - c. Az előző után (egyenként, soronként) alkalmazza az effektust
- 5. Az Animáció munkaablak bekapcsolásával számtalan lehetőség van az effektus megváltoztatására

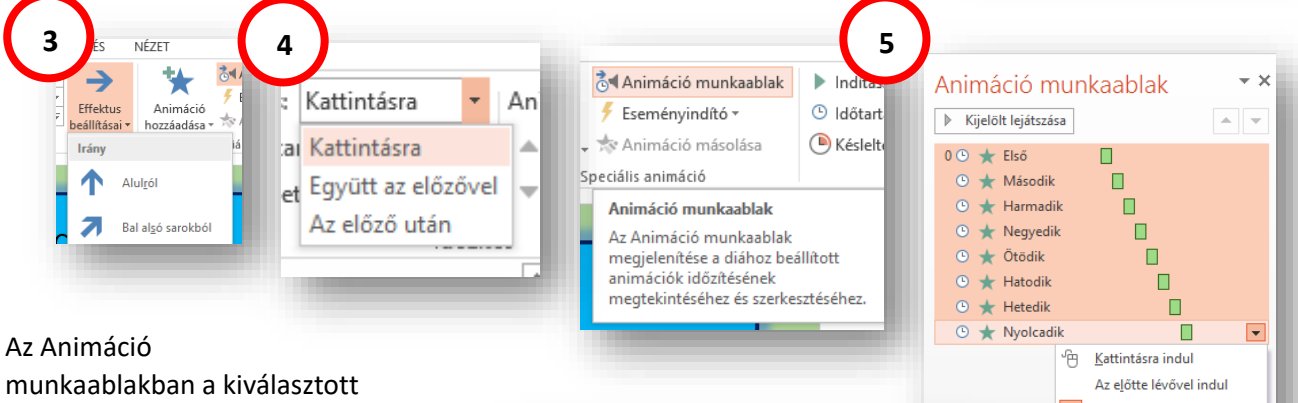

effektuson jobb egérgomb megnyomásával az Effektus beállítása kiválasztásával beállíthatjuk például, hogy az effekt lefutása után megváltozzon a színe az objektumnak, vagy a szöveg betűnként jelenjenek meg. Aztán késleltethetjük, ismételtethetjük az effektust, vagy a lefutás sebességét állíthatjuk be, stb!

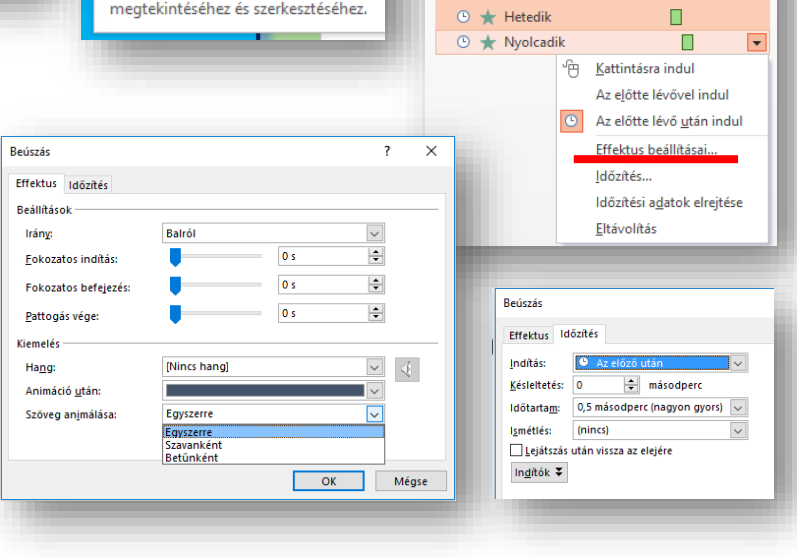

Felsorolás:

0

0

0

0

0

0

0

0

Első

Második

Harmadik

Negyedik

Ötödik

Hatodik

Hetedik

Nyolcadik

# 06/10. FELADAT:

- 1. Nyisd meg a feladat04.pptx prezentációt!
- 2. A második dián állítsd be, hogy a királyok neve egymás után ússzanak be ballról betűnként, majd szürküljenek el!
- 3. Közvetlenül az előző effekt után a sárga nyíl mérete növekedjen meg!
- 4. Az ötödik dián a négy kép egyszerre jelenjen meg rácsos effektussal, majd ez után a négy évszak neve egyszerre a négy sarok irányából ússzon be!
- 5. Végül a hatodik dián old meg, hogy a nap forogjon, a felhő beússzon jobbról, a villám megjelenjen, majd eltűnjön, a hajó pedig egyenletesen ússzon a teljes dián keresztül jobbról be, majd ballra ki a képernyőről! A hatodik dián lévő teljes animáció egyszerre történjen és 5 másodperc alatt fusson le minden!
- 6. Mentsd a munkádat és futtasd le a teljes prezentációt!

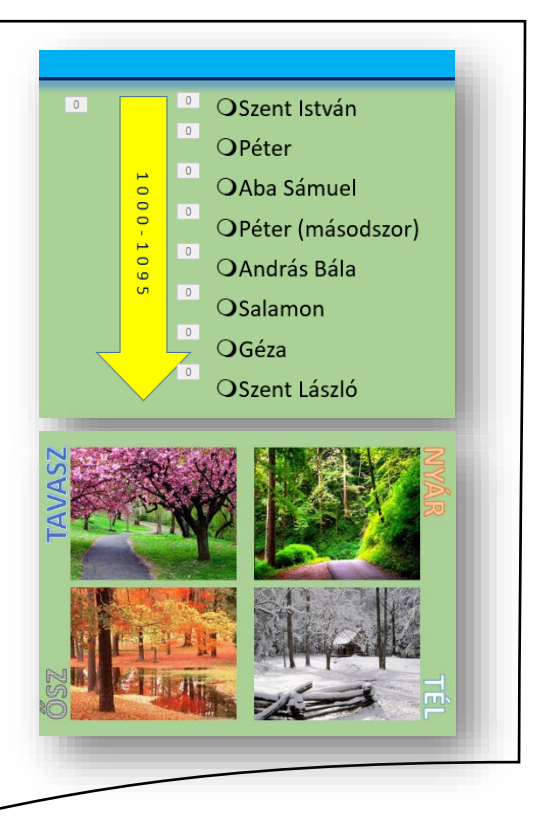

# Milyen beállítási lehetőségek vannak a DIAVETÍTÉS menüben?

| FÁJL           | KEZDŐLA                      | P BESZÚR                | ÁS TE                  | RVEZÉS                   | ÁTTŰNÉSE         | K ANIMA       | ÁCIÓK                     | DIAVETÍTÉS                                                            | VÉLEMÉNYEZÉS                                         | NÉZET                                                                       |
|----------------|------------------------------|-------------------------|------------------------|--------------------------|------------------|---------------|---------------------------|-----------------------------------------------------------------------|------------------------------------------------------|-----------------------------------------------------------------------------|
| Az<br>elejétől | Az aktuális<br>diától kezdve | Online<br>bemutató + di | Egyéni<br>liavetítés • | Diavetítés<br>beállítása | Dia<br>elrejtése | Ldőzítéspróba | Diavetítés<br>felvétele • | <ul> <li>Kísérőszöv</li> <li>Időzítések</li> <li>Médiavezé</li> </ul> | egek lejátszása<br>használata<br>irlők megjelenítése | <ul> <li>Monitor: Automatikus </li> <li>Előadói nézet használata</li> </ul> |
|                | Diavetítés indítása          |                         |                        |                          |                  |               | Beállítás                 |                                                                       |                                                      | Monitorok                                                                   |

A vetítést kezdhetjük az első diától, vagy az aktuális diától kezdődően.

A Diavetítés beállítása gomb kiválasztása után

- kiválaszthatjuk, hogy mely diákat játssza le
- ismételje a vetítést az "Esc" lenyomásáig
- kísérő szöveggel való lejátszás, vagy anélkül
- animációval, vagy anélkül
- továbbítás kézzel, vagy időzítéssel

Navigálás diavetítés során:

A diavetítés során a Diavetítés eszköztárat

megjeleníthetjük, ha az egérkurzort a képernyő bal alsó

sarkába mozgatjuk. Ekkor kivehetővé válnak az egyébként áttetsző parancsgombok Az eszköztár segítségével a következő vagy az előző diára léphetünk. Illetve rajzolhatunk, kiemelhetünk a vetített diasorunkon. Billentyűzetről a  $\leftarrow$  és a  $\rightarrow$  nyilakkal lépegethetünk előre és hátra.

| 3emutató típusa                                                                                                    | Diák                                                                                             |  |  |  |  |  |
|----------------------------------------------------------------------------------------------------|--------------------------------------------------------------------------------------------------|--|--|--|--|--|
| <ul> <li>Bemutatás élőszó mellett (teljes képernyő)</li> <li>Irányított bemut<u>a</u>tó (ablak)</li> <li>Kirakati bemutató (teljes képernyő)</li> </ul>      | <u>Minden dia</u> <u>Első dia:</u> <u>1</u> <u>±</u> tolsó: 3 <del>*</del> <u>Egyéni diasor:</u> |  |  |  |  |  |
| gyéb beállítások                                                                                                    | ×                                                                                                |  |  |  |  |  |
| ] Ismétlés az "E <u>s</u> c" lenyomásáig<br>] <u>K</u> ísérőszöveg nélkül<br>] Animá <u>c</u> ió nélkül<br>] Hard <u>v</u> eres grafikus gyorsítás letiltása | Továbbítás<br>O Kézi t <u>o</u> vábbítás<br>() Időzítés szerint                                  |  |  |  |  |  |
| Tintaszín:                                                                                                    | Vetítés több monitoron<br>Megjele <u>n</u> ítő eszköz:                                           |  |  |  |  |  |
| Lezermutato szine:                                                                                                    | Automatikus 🗸                                                                                    |  |  |  |  |  |
|                                                                                                    | <u>F</u> elbontás:                                                                               |  |  |  |  |  |
|                                                                                                    | A jelenlegi felbontás használata 🔍                                                               |  |  |  |  |  |
|                                                                                                    | Előadói nézet <u>h</u> asználata                                                                 |  |  |  |  |  |
|                                                                                                    | OK Mina                                                                                          |  |  |  |  |  |